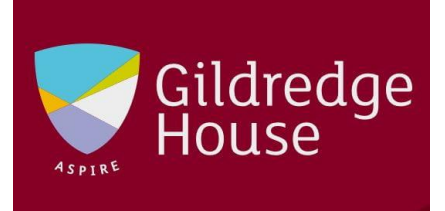

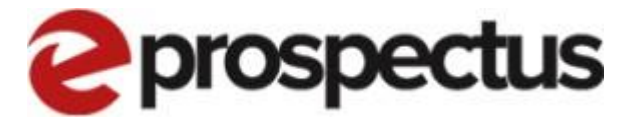

# Work Experience Learner Guide Adding Your Own Placement to CES

v1.2

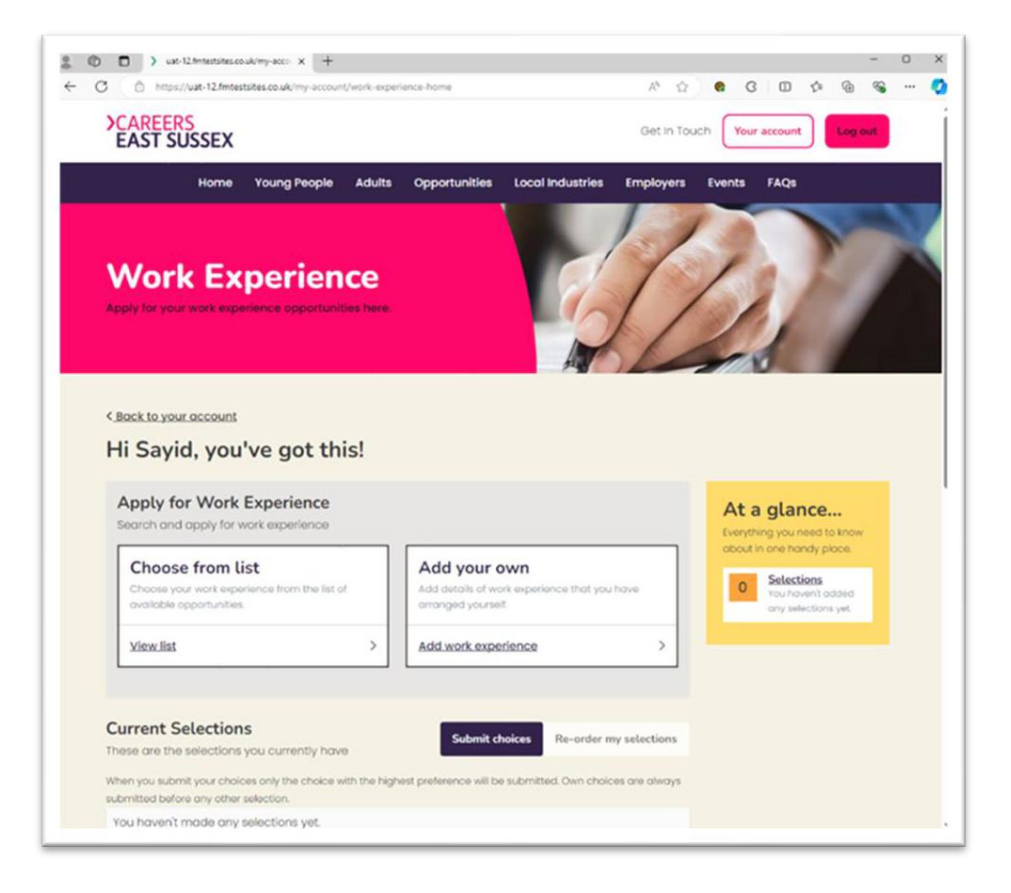

# Introduction

This document provides an overview of the steps required to apply and choose your work experience opportunities.

A learner's account will need to be set-up correctly by your school administrators. If you do not see the work experience link on your account page please get in touch with your school to make the appropriate changes to your account.

#### Contents

| Introduction                      | 2 |
|-----------------------------------|---|
|                                   |   |
| The Process                       | 3 |
|                                   |   |
| Work Experience and How to Submit | 4 |

### The Process

This diagram provides an overview of the Work Experience process;

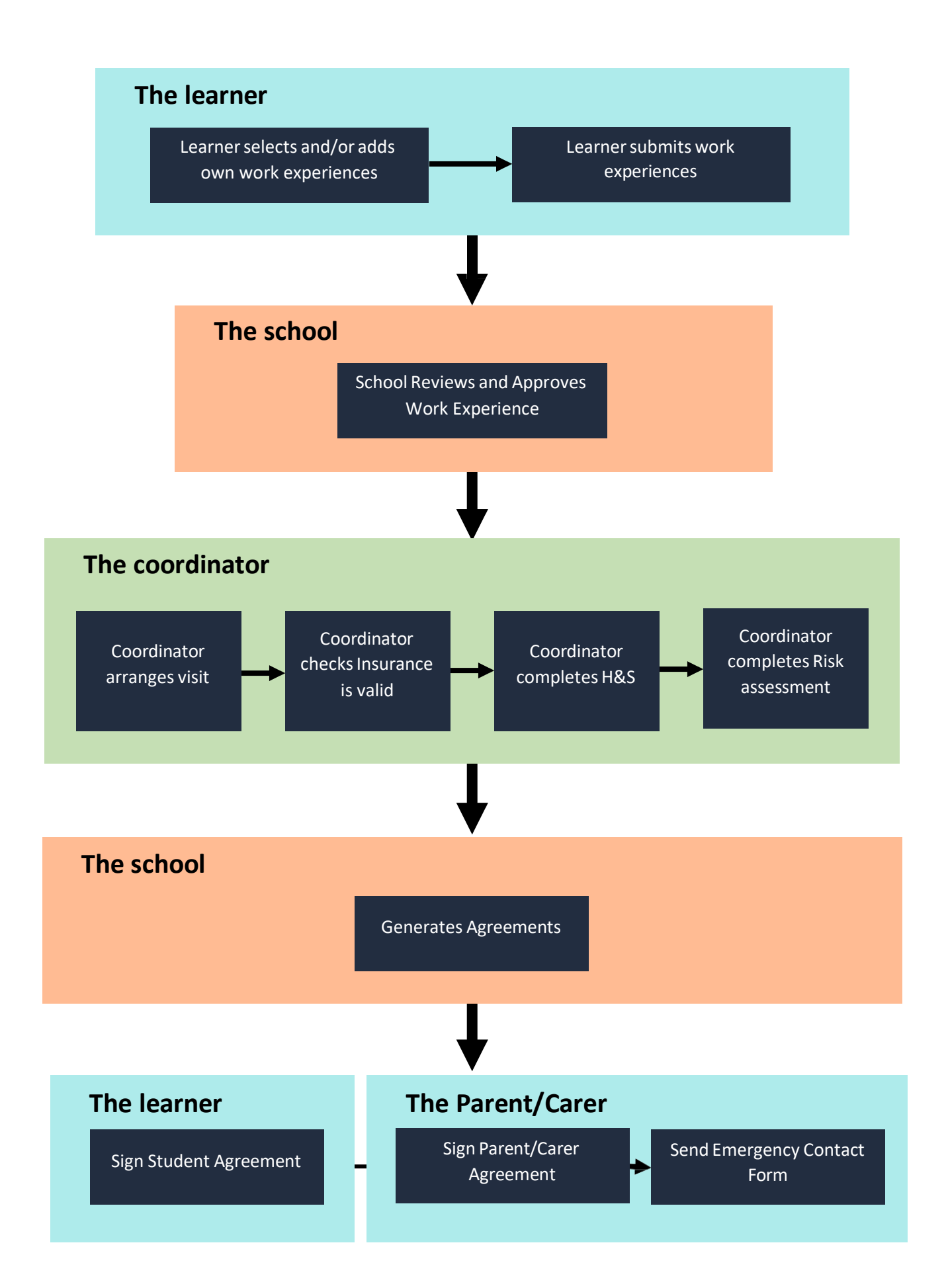

### Work Experience and How to Submit

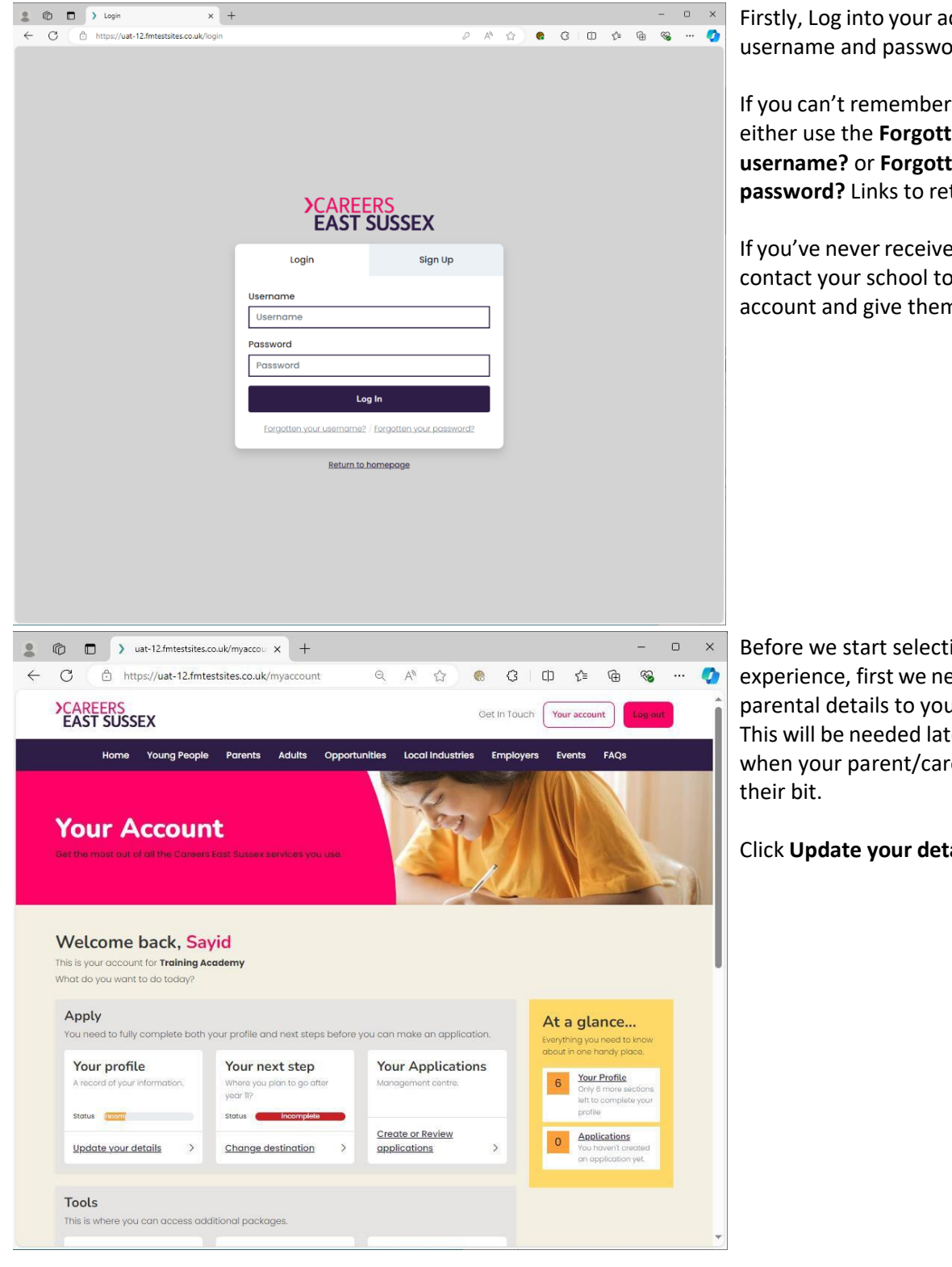

Firstly, Log into your account with your username and password.

If you can't remember your details, either use the Forgotten your username? or Forgotten your password? Links to retrieve this.

If you've never received details please contact your school to create your account and give them to you.

Before we start selecting our work experience, first we need to add our parental details to your profile. This will be needed later down the line when your parent/carer needs to do

Click Update your details.

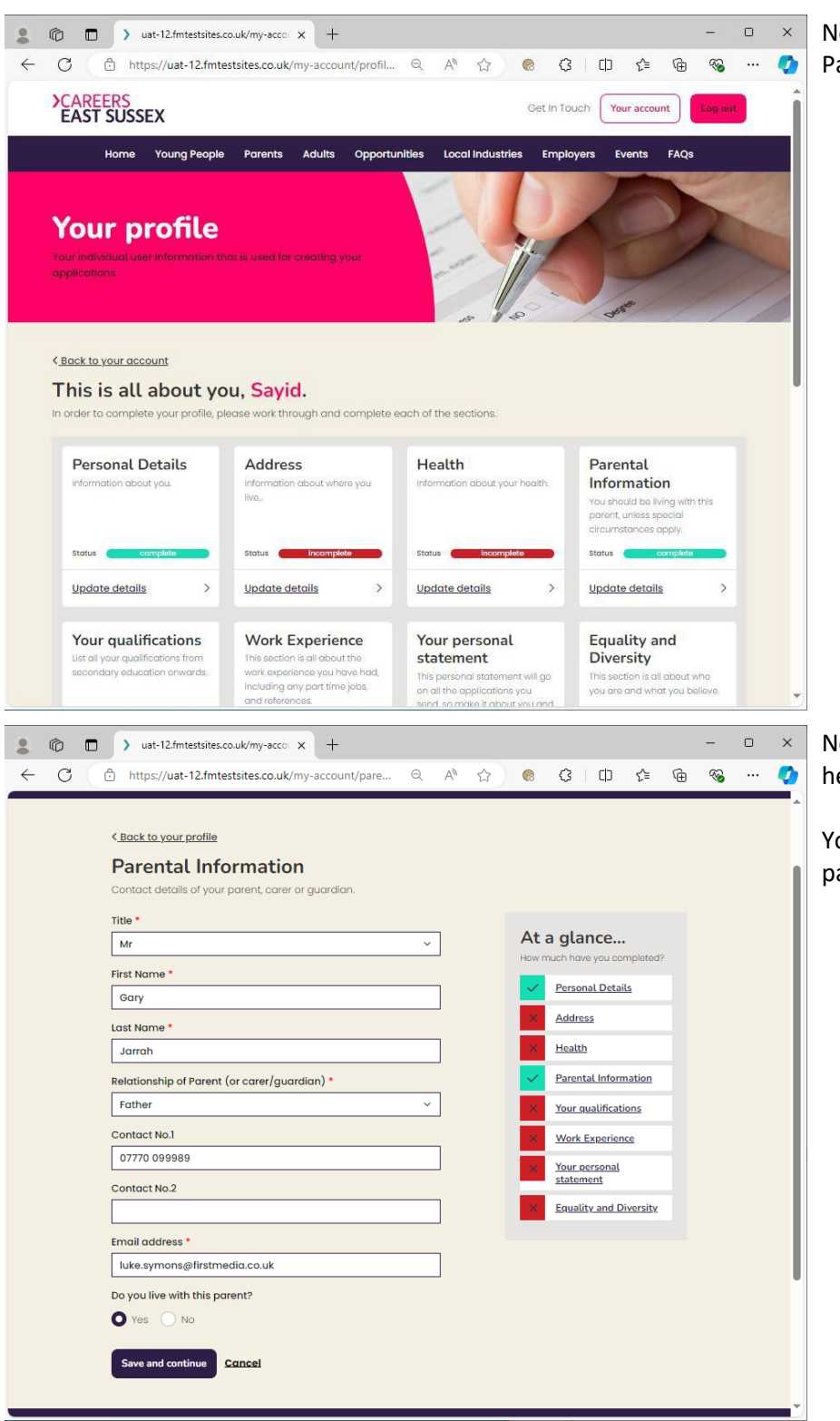

| Now click <b>Update Details</b> in the |
|----------------------------------------|
| Parental Information section.          |

Now fill in your parent/carer details here and click **Save and continue**.

You can now return to the accounts page.

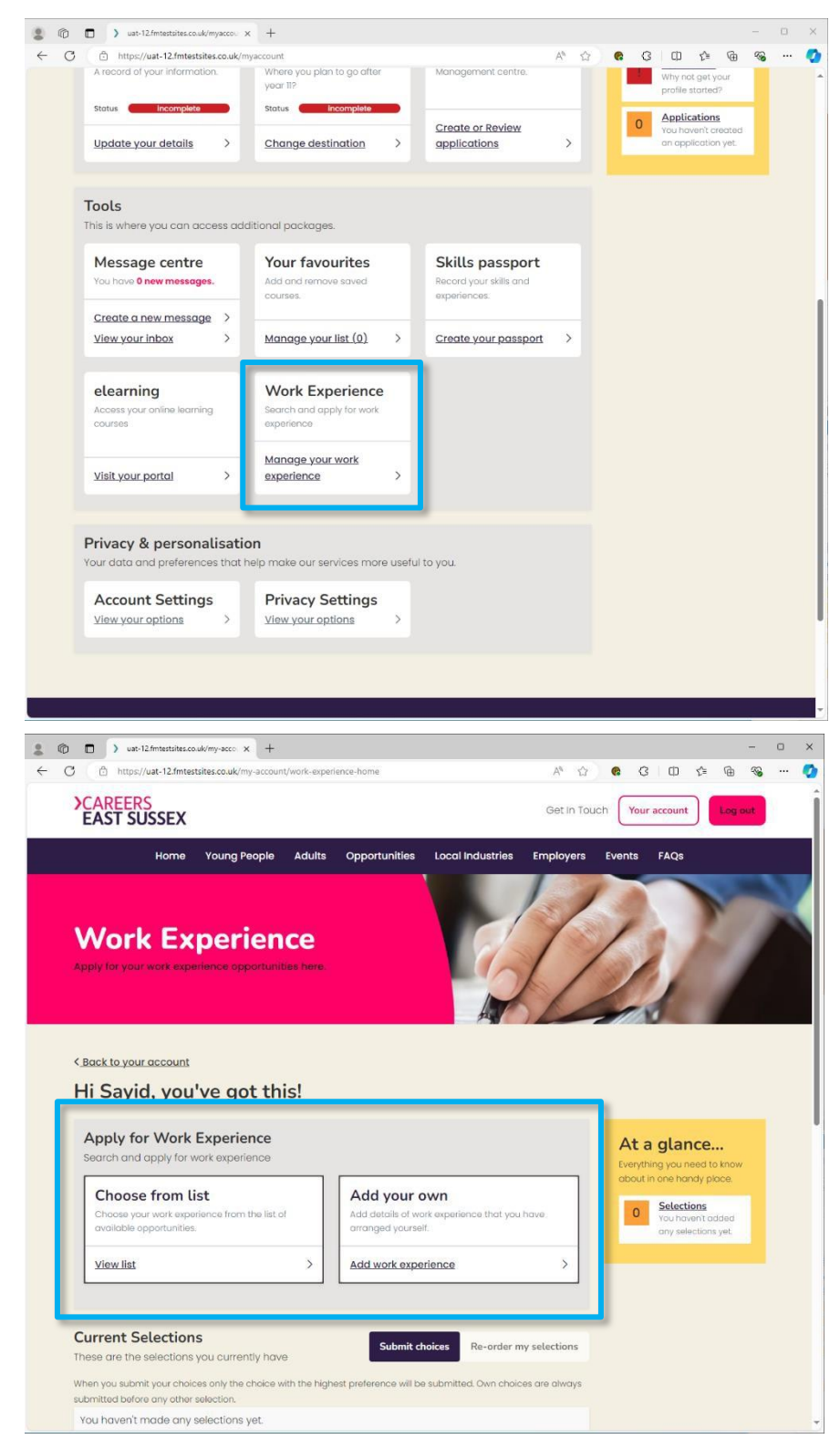

Once back on the accounts page, scroll down to the Tools section and locate the Work Experience panel.

Note: *if you do not have this then contact your school to make the appropriate changes.* 

Click Manage your work experience.

This shows the way to add your own placement. Use this option if you have managed to find work experience and yourself and need to add the details of this to your account.

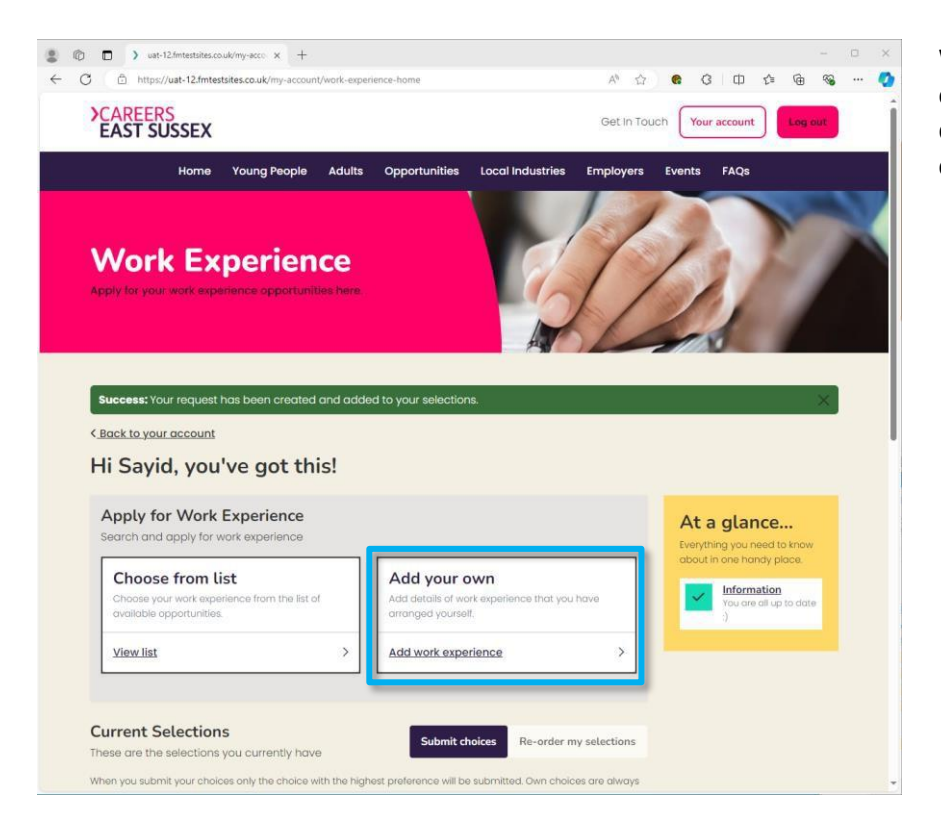

When you have found your own work experience and would like to enter the details for your school to approve, click **Add work Experience**.

| ACAD         | https://uat-12.fmtestsites.co.uk/my-account/work-experience-request-create                                                                                                    | A 🏠 🌒 G 💷 🎓                                                          | ÷ %     | 🧔   |
|--------------|----------------------------------------------------------------------------------------------------|----------------------------------------------------------------------|---------|-----|
| JLAR         | EERS                                                                                                    | Get In Touch                                                         | Log out | í   |
| EAS          | T SUSSEX                                                                                                    |                                                                      | Log out |     |
|              | Home Young People Adults Opportunities Local Industries                                                                                                    | Employers Events FAQs                                                |         |     |
|              |                                                                                                    |                                                                      |         |     |
|              | < Back to your selections                                                                                                    |                                                                      |         |     |
|              | Please enter full details of the work experience that you                                                                                                    | have arranged:                                                       |         |     |
|              | Company/Business name*                                                                                                    |                                                                      |         |     |
|              |                                                                                                    |                                                                      |         |     |
|              | Address line 1*                                                                                                    |                                                                      |         |     |
|              |                                                                                                    |                                                                      |         |     |
|              | Address line 2                                                                                                    |                                                                      |         | 1   |
|              |                                                                                                    |                                                                      |         |     |
|              | Town*                                                                                                    |                                                                      |         |     |
|              | Court d                                                                                                    |                                                                      |         |     |
|              | East Sussex                                                                                                    | ~                                                                    |         |     |
|              | Postcode*                                                                                                    |                                                                      |         |     |
|              |                                                                                                    |                                                                      |         |     |
|              | Contact name*                                                                                                    |                                                                      |         |     |
|              |                                                                                                    |                                                                      |         |     |
|              | Contact's Job title                                                                                                    |                                                                      |         |     |
|              |                                                                                                    |                                                                      |         |     |
|              | Contact's Telephone                                                                                                    |                                                                      |         |     |
|              |                                                                                                    |                                                                      |         |     |
|              | Contact's Mobile                                                                                                    |                                                                      |         |     |
| 2 © D        | ) uat-12/mtestsites.co.uk/my-acco x +                                                                                                    |                                                                      | -       | o × |
| ← C 🗅        | https://uat-12.fmtestsites.co.uk/my-account/work-experience-request-create                                                                                                    | A 🏠 🍖 G 💷 🎓                                                          | @ %     | 🥠   |
| <b>)</b> CAR | FEDC                                                                                                    |                                                                      |         |     |
| FVC          | EERO                                                                                                    | Get In Touch                                                         | Lon out | í   |
| LAS          | TSUSSEX                                                                                                    | Get in Touch Your account                                            | Log out | ĺ   |
| LAS          | TSUSSEX<br>Home Young People Adults Opportunities Local Industries                                                                                                    | Get In Touch Your account Employers Events FAQs                      | Log out |     |
| LAS          | TSUSSEX<br>Home Young People Aduits Opportunities Local Industries                                                                                                    | Get In Touch Your account Employers Events FAQs                      | Log out |     |
| LAS          | Home Young People Adults Opportunities Local Industries                                                                                                    | Get in Touch Your account                                            | Log out |     |
| LAS          | Home Young People Adults Opportunities Local Industries <a href="https://www.selections">kelections</a> Please enter full details of the work experience that you                     | Get in Touch Your account Employers Events FAQs have arranged:       | Log out |     |
| LAS          | Home Young People Adults Opportunities Local Industries <a href="https://www.elections">Local Industries</a> <a href="https://www.elections">Company/Business name*</a>               | Get in Touch Your account Employers Events FAQs have arranged:       | Log out |     |
|              | Home Young People Adults Opportunities Local Industries  C.Back to your selections  Please enter full details of the work experience that you Company/Business name*                  | Get in Touch Your account Employers Events FAQs have arranged:       | Log out |     |
|              | Home Young People Adults Opportunities Local Industries  C.Back to your selections  Please enter full details of the work experience that you Company/Business name*  Address line 1* | Get in Touch Your account Employers Events FAQs have arranged:       | Log out |     |
|              | Home Young People Adults Opportunities Local Industries  C.Back to your selections  Please enter full details of the work experience that you Company/Business name*  Address line 1* | Get in Touch Your account Employers Events FAQs have arranged:       | Log out |     |
|              | Home       Young People       Adults       Opportunities       Local Industries         < Back to your selections                                                                     | Get in Touch Your account Employers Events FAQs have arranged:       | Log out |     |
|              | Home       Young People       Aduits       Opportunities       Local Industries         < Back to your selections                                                                     | Get in Touch Your account Employers Events FAQs have arranged:       | Log out |     |
|              | Home       Young People       Adults       Opportunities       Local Industries         < Back to your selections                                                                     | Get in Touch Your account Employers Events FAQs have arranged:       | Log out |     |
|              | Home       Young People       Adults       Opportunities       Local Industries         < Back to your selections                                                                     | Get in Touch Your account Employers Events FAQs have arranged:       | Log out |     |
|              | Home       Young People       Adults       Opportunities       Local industries         < Back to your selections                                                                     | Get in Touch Your account Employers Events FAQs have arranged:       | Log out |     |
|              | Home       Young People       Adults       Opportunities       Local industries         < Back to your selections                                                                     | Get in Touch Your account Employers Events FAQs have arranged:       | Log out |     |
|              | Home       Young People       Adults       Opportunities       Local industries         < Back to your selections                                                                     | Get in Touch Your account Employers Events FAQs have arranged:       | Log out |     |
|              | Home       Young People       Adults       Opportunities       Local Industries         < Back to your selections                                                                     | Get in Touch Your account Employers Events FAQs have arranged:       | Log out |     |
|              | Home       Young People       Adults       Opportunities       Local Industries         < Back to your selections                                                                     | Get in Touch Your account Employers Events FAQs have arranged:       | Log out |     |
|              | Home       Young People       Adults       Opportunities       Local Industries         < Back to your selections                                                                     | Get in Touch Your account Employers Events FAQs have arranged:       | Log out |     |
|              | Home       Young People       Adults       Opportunities       Local Industries         < Back to your selections                                                                     | Get in Touch Your account Employers Events FAQs have arranged:       | Log out |     |
|              | Home       Young People       Adults       Opportunities       Local Industries         < Back to your selections                                                                     | Get in Touch Your account Employers Events FAQs have arranged:       | Log out |     |
|              | Home       Young People       Adults       Opportunities       Local Industries         < Back to your selections                                                                     | Get in Touch Your account   Employers Events FAQs     have arranged: |         |     |
|              | Home       Young People       Adults       Opportunities       Local Industries         < Back to your selections                                                                     | Get in Touch Your account  Employers Events FAQs  have arranged:     |         |     |

Enter all the details of your work experience in this section here. All fields with the (\*) are mandatory fields and must be completed.

Once you have filled in all the appropriate fields and you are happy with the content inside them. Click **Save and continue**.

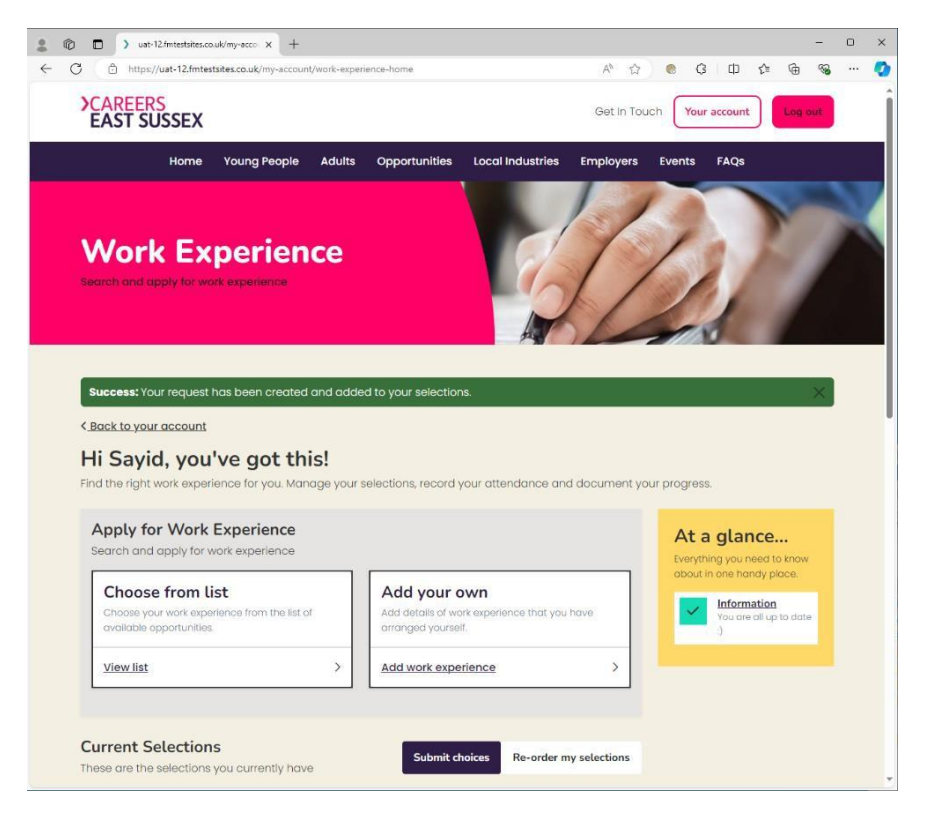

Once you have submitted your selection/s, you will now need to wait until your school and the work experience coordinators have approved your selection and completed the necessary documentation.

Once this has been done, you and your parent/carers will be sent an agreement to sign to complete the process. This should be emailed to you however the school can print this out for you or your parent/carer to sign

You will then be taken back to the Work Experience page and will find a green "success" banner towards the top and the item will be in your list.

# Signing Your Agreement

| Work Experi<br>N                                                                                  | ience - Signature<br>eeded                                                                |
|---------------------------------------------------------------------------------------------------|-------------------------------------------------------------------------------------------|
| Dear Sayid                                                                                        |                                                                                           |
| fou have applied for work exp<br>Before you can do this we need<br>on the link below to access th | erience at East Sussex County Counc<br>d you to sign an agreement. Please clic<br>e form: |
| Student Agreement - <u>https:///</u><br>admin.fmtestsites.co.uk/signi<br>aid=120                  | uat-<br>ng/wex-student-agreement-sign?                                                    |
| f you need any assistance ple<br>and quote work experience p                                      | ase contact <u>support@firstmedia.co.u</u><br>lacement No: 39                             |
| Regards                                                                                           |                                                                                           |
| The eProspectus Team                                                                              |                                                                                           |

When your work experience has been approved and the documentation has been completed, your school will send you an email similar to this. This email will contain a link to an agreement form for you to sign.

Click the link in your email.

Alternatively, you can sign it in the documents section of the work experience tool in your account on the website.

| 2 0 0   | 🐵 eProspectus                                                        | StudentAgreement × +                                               |                                                 |                                |                                |               | _       | 0    | × |
|---------|----------------------------------------------------------------------|--------------------------------------------------------------------|-------------------------------------------------|--------------------------------|--------------------------------|---------------|---------|------|---|
| < C (   | https://uat-ad                                                       | min.fmtestsites.co.uk/signing/wex-                                 | student A <sup>N</sup>                          | ☆ 😪                            | G D                            | 5≡ (          | à %     |      | • |
| Studer  | nt Agree                                                             | ment<br>w. When you have read it pleas                             | e click the Sign                                | button at the                  | bottom of th                   | e screen      | to sign | :he  |   |
| ≔   ∀ ~ | $\forall \sim \mid \square$                                          | - + •                                                              | 1 of 3 9                                        | (B                             |                                | Q             | 0 E     |      | - |
|         | PLEASE READ                                                          | STUDENT WORK EX<br>THROUGH THIS AGREEMENT. Y<br>TO SCHOOL AS       | PERIENCE AG<br>YOU NEED TO SIG<br>SOON AS POSSI | REEMENT<br>GN IT AND IT<br>BLE | MUST BE RET                    | URNED         |         |      |   |
|         | Name                                                                 | East Sussex County Cou                                             | incil                                           |                                |                                |               |         |      |   |
|         | Address                                                              | County Hall, St Anne's Crescent<br>Lewes<br>East Sussex<br>BN7 1UE | Job Title<br>Job Ref.<br>Dates                  | Work Experi                    | ence Team Assi<br>25 - 14/02/2 | stant<br>2025 |         |      |   |
|         | Email Address<br>Contact Name                                        |                                                                    | Contact Phone                                   |                                |                                |               |         |      |   |
|         | Job Description<br>Type of<br>clothing/footwear<br>to be worn by the | Assisting the work experience team                                 | with general day to                             | o day running o                | f the service.                 |               |         | Sigr | × |

The link should open up a browser window with the form attached.

Please read through the form checking all information is correct and you are happy with what you are signing.

| . 6 .                                                                                                    | 🐵 eProspectus                                  | tudentAgreement × +                                                                                                    | -            |      | ×   |
|----------------------------------------------------------------------------------------------------|------------------------------------------------|----------------------------------------------------------------------------------------------------|--------------|------|-----|
| <ul><li></li><li></li><li></li><li></li><li></li><li></li><li></li><li></li><li></li><li></li><li></li><li></li><li></li><li></li><li></li><li></li><li></li><li></li><li></li><li></li><li></li><li></li><li></li><li></li><li></li><li></li><li></li><li></li><li></li><li></li><li></li><li></li><li></li></ul> | https://uat-adr                                | iin.fmtestsites.co.uk/signing/wex-student A ☆ ি 🚯 🗘 🗘 🎓                                                                                                    | ÷            |      | •   |
| Ctuda                                                                                                    | at Agraam                                      | a a a t                                                                                                    |              |      | Î   |
| Please read t                                                                                                    | he document belov                              | Nemu<br>. When you have read it please click the Sign button at the bottom of the scree                                                                                                    | n to sign ti | ne   | . I |
| document.                                                                                                    |                                                | · · · · · · · · · · · · · · · · · · ·                                                                                                    |              | -    | 1   |
|                                                                                                    | $\checkmark$ $\forall$ $\sim$ $\mid$ $\square$ |                                                                                                    | 08           |      | ^   |
|                                                                                                    | CTU                                            |                                                                                                    |              |      |     |
|                                                                                                    | STOR<br>Student Agreemen                       | IENT WORK EXPERIENCE AGREEMENT - SIGNATURE PAGE                                                                                                    |              |      |     |
|                                                                                                    | As the student name<br>information about the   | d above I agree to take part in this work experience scheme. I agree to hold in confidence any<br>Employer's business which I may obtain during my placement and not to disclose such                                                                                                    |              |      | 1   |
|                                                                                                    | regulations laid down                          | r person without the Employer's permission. I also agree to observe all safety, security and oth<br>by the Employer's representatives or by displayed notices. I agree to contact the employer pir<br>enfine any encourse information and a contra and finish binary where to repret any first day and it<br>are started as a start and finish binary where to repret any first day and it<br>are started as a start and finish binary where to repret any first day and it<br>are started as a start and first binary binary | or           |      | 1   |
|                                                                                                    | whom, lunch arrange                            | ments, is there a dress code and do I need to bring anything extra with me.                                                                                                    | .0           |      | 1   |
|                                                                                                    | Signed                                         |                                                                                                    |              |      |     |
|                                                                                                    |                                                |                                                                                                    |              |      |     |
|                                                                                                    | Date                                           |                                                                                                    |              |      | 1   |
|                                                                                                    | Verification Id                                |                                                                                                    |              |      |     |
|                                                                                                    |                                                |                                                                                                    |              |      |     |
|                                                                                                    |                                                |                                                                                                    |              |      |     |
|                                                                                                    |                                                |                                                                                                    |              |      | -   |
|                                                                                                    |                                                |                                                                                                    |              | Sign |     |
| . 6 F                                                                                                    | eProspectus                                    | tudentAgreement X +                                                                                                    | -            | 0    | ×   |
| < C (                                                                                                    | https://uat-adr                                | in.fmtestsites.co.uk/signing/wex-student A <sup>N</sup> ☆ 😪 🔇 🖾 🎓                                                                                                    | © ⊕          |      | •   |
|                                                                                                    |                                                |                                                                                                    |              |      |     |
| Stude                                                                                                    | nt Agree                                       | ign the Student Agreement for Work Experience ×                                                                                                    | n to sign t  | 10   | _   |
| document.                                                                                                    | ne document be                                 | Name                                                                                                    | n to sign ti | ne   |     |
|                                                                                                    | √ √ - ⊡                                        | Savid Jarrah                                                                                                    | 6            | a    | *   |
|                                                                                                    |                                                | Preview:                                                                                                    |              |      |     |
|                                                                                                    | S.                                             | Signed                                                                                                    |              |      |     |
|                                                                                                    | Student Agreen<br>As the student n             | Sayıd Jarrak niidence an                                                                                                    | /            |      |     |
|                                                                                                    | information about information to an            | e such<br>curity and ot                                                                                                    | ther         |      |     |
|                                                                                                    | to my placement                                | employer p<br>first day and                                                                                                    | nor<br>I to  |      |     |
|                                                                                                    | Signed                                         | Confirm Close                                                                                                    |              |      |     |
|                                                                                                    |                                                |                                                                                                    |              |      |     |
|                                                                                                    | Date                                           |                                                                                                    |              |      |     |
|                                                                                                    |                                                |                                                                                                    |              |      |     |
|                                                                                                    | Verification Id                                |                                                                                                    |              |      |     |
|                                                                                                    |                                                |                                                                                                    |              |      |     |
|                                                                                                    |                                                |                                                                                                    |              |      | •   |
|                                                                                                    |                                                |                                                                                                    |              | Si   | gn  |

Once you have read through the agreement, scroll to the bottom to find where you need to sign. Then click the blue **Sign** button at the bottom right of your page.

Type in your name in the top box and you will see an e-signature be created for you below.

Once you are done click **Confirm**.

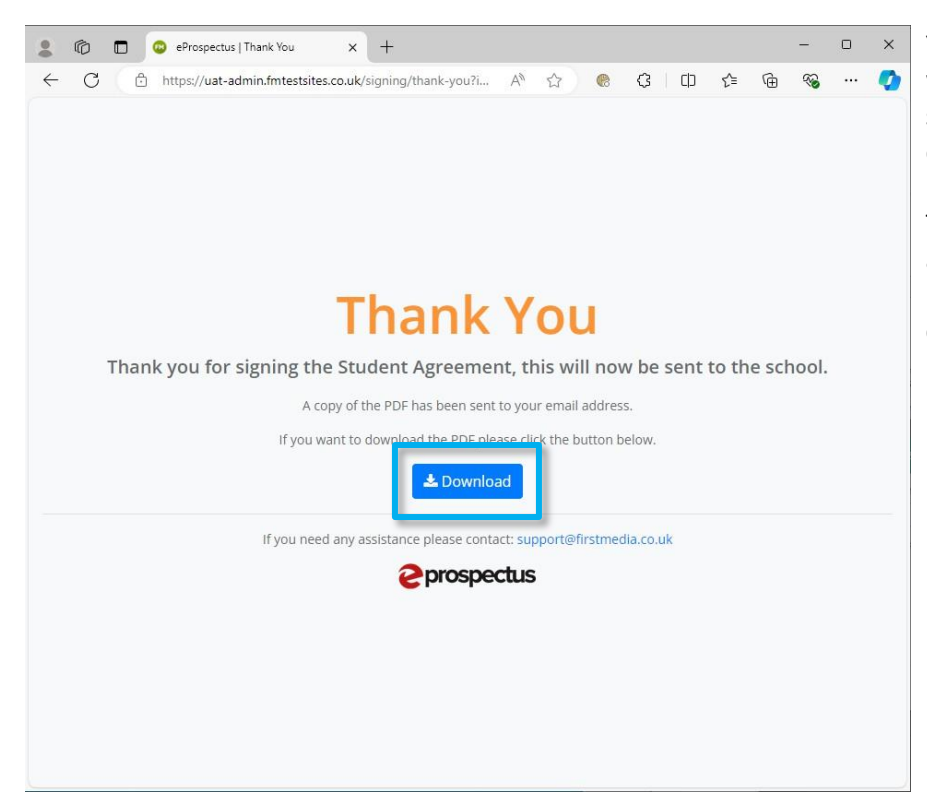

You will then be taken to this screen where you have now completed signing your agreement for the work experience you have applied for.

The completed agreement will be automatically emailed to you. However, you can download it now by clicking the **Download** button too.

#### Parent/Carer agreements and Emergency Medical information

#### Work Experience - Signatures Needed

#### Dear Mr Jarrah

Your son/daughter has applied for work experience at East Sussex County Council. Before they can do this we need your consent and some contact details. Please click on the links below to access the forms:

Parent/Carer Agreement - <u>https://uat-admin.fmtestsites.co.uk/sign-ing/wex-agreement-sign?paid=121</u>

Medical and Emergency Contact Form - <u>https://uat-</u> admin.fmtestsites.co.uk/signing/wex-emergency-contact-fill? ecid=122

If you need any assistance please contact <a href="mailto:support@firstmedia.co.uk">support@firstmedia.co.uk</a> and quote work experience placement No: 39

Regards

#### Work Experience - Signatures Needed

#### Dear Mr Jarrah

Your son/daughter has applied for work experience at East Sussex County Council. Before they can do this we need your consent and some contact details. Please click on the links below to access the forms:

Parent/Carer Agreement - https://uat-admin.fmtestsites.co.uk/signing/wex-agreement-sign?paid=121

Medical and Emergency Contact Form - <u>https://uat-</u> admin.fmtestsites.co.uk/signing/wex-emergency-contact-fill? ecid=122

If you need any assistance please contact support@firstmedia.co.uk and quote work experience placement No: 39

Regards

Your Parents/Carers will also get a similar email to you however, they will be given 2 links that they will need to follow, fill in and sign.

The Parent/Carer Agreement is similar to the student agreement process so follow the student agreement instructions above to complete this.

Your Parents/Carers will need to fill in and sign the Medical and Emergency Contact form.

Click the second link to complete this.

| nttps://uat-admin.tmtestsites.co.u                                                                                                    | vsgning/wex-emerge                                                                                                    | ~~~~ <b>~</b> (                                                                                                    | s un £≣                               | (H) -(A)                         |                                       |      |
|----------------------------------------------------------------------------------------------------|----------------------------------------------------------------------------------------------------|----------------------------------------------------------------------------------------------------|---------------------------------------|----------------------------------|---------------------------------------|------|
|                                                                                                    |                                                                                                    |                                                                                                    |                                       |                                  |                                       | Î    |
|                                                                                                    |                                                                                                    |                                                                                                    |                                       |                                  |                                       | - 1  |
| Work Experience<br>Accider                                                                                                    | te Student Me                                                                                                    | Contact Form                                                                                                    | ion and                               |                                  |                                       | - 1  |
| rector                                                                                                    | io Entergency                                                                                                    | contact i offit                                                                                                    |                                       |                                  |                                       | - 1  |
| There is a duty to ensure employers know                                                                                                    | v in advance about stu                                                                                                    | idents who might be at                                                                                                | greater risk, for                     | example                          |                                       | - 1  |
| due to health conditions or learning diffi                                                                                                    | culties, so they can tak                                                                                                    | te these properly into a                                                                                              | ccount.                               | - lab d                          |                                       | - 1  |
| It is essential that any medical or other's<br>safety is provided. Would you please com                                                                                                    | plete the information                                                                                                    | below and click Next:                                                                                                 | on/daughter's he                      | ealth and                        |                                       | - 1  |
|                                                                                                    |                                                                                                    |                                                                                                    |                                       |                                  |                                       |      |
| Pupil's full name                                                                                                    |                                                                                                    |                                                                                                    | Date of birth                         |                                  |                                       |      |
| Sayid Jarrah                                                                                                    |                                                                                                    |                                                                                                    | 28/09/2009                            |                                  |                                       |      |
|                                                                                                    |                                                                                                    |                                                                                                    |                                       |                                  | 9                                     |      |
| My son/daughter has the following medic                                                                                                    | al condition/disability/s                                                                                                    | nerial needs:                                                                                                    |                                       |                                  |                                       |      |
| my sonroaughter has the following medic                                                                                                    | al contraction/disability/s                                                                                                    | special fields.                                                                                                    |                                       |                                  |                                       |      |
|                                                                                                    |                                                                                                    |                                                                                                    |                                       |                                  |                                       |      |
|                                                                                                    |                                                                                                    |                                                                                                    |                                       |                                  |                                       |      |
|                                                                                                    |                                                                                                    |                                                                                                    |                                       |                                  |                                       |      |
|                                                                                                    |                                                                                                    |                                                                                                    |                                       |                                  |                                       |      |
| My son/daughter takes the following med                                                                                                    | ication(s) on a regular l                                                                                                    | basis:                                                                                                    |                                       |                                  |                                       |      |
| (any medication or EpiPens must be carried by th                                                                                                    | e student at all times)                                                                                                    |                                                                                                    |                                       |                                  |                                       |      |
|                                                                                                    |                                                                                                    |                                                                                                    |                                       |                                  |                                       |      |
|                                                                                                    |                                                                                                    |                                                                                                    |                                       |                                  |                                       | -    |
|                                                                                                    |                                                                                                    |                                                                                                    |                                       |                                  |                                       | -    |
| eProspectus   EmergencyContact >                                                                                                    | +                                                                                                    |                                                                                                    |                                       | -                                |                                       | ×    |
| eProspectus   EmergencyContact >     contact >     contact +     contact +                                                                                                    | +<br>k/signing/wex-emerge                                                                                                    | A <sup>™</sup> ☆ ® {                                                                                                  | 3 山 全                                 | -                                | 0                                     | ×    |
| eProspectus   EmergencyContact >     https://uat-admin.fmtestsites.co.u                                                                                                    | k/signing/wex-emerge                                                                                                    | A <sup>N</sup> 🏠 🔞 (                                                                                                  | 3   ¢ €                               | -                                |                                       | ×    |
| eProspectus   EmergencyContact >         C                                                                                                    | +<br>k/signing/wex-emerge                                                                                                    | A <sup>N</sup> 🏠 🕷 (                                                                                                  | 3   CD ζ≞                             | -<br>@ %                         |                                       | ×    |
| eProspectus   EmergencyContact >         C                                                                                                    | k/signing/wex-emerge                                                                                                    | A* ☆ @ {                                                                                                    | 3 [] ζ≡                               | -                                |                                       | ×    |
| eProspectus   EmergencyContact   c  https://uat-admin.fmtestsites.co.u  Yes No                                                                                                    | k/signing/wex-emerge                                                                                                    | A* û 🕷 (                                                                                                    | 3   ¢) ¢≐                             | -<br>@ %                         |                                       | ×    |
| eProspectus   EmergencyContact >     D                                                                                                    | k/signing/wex-emerge                                                                                                    | A <sup>N</sup> ☆ 🛞 K                                                                                                  | 3   〔〕 ℃=<br>risk assessment          | –                                |                                       | ×    |
| <ul> <li>eProspectus   EmergencyContact &gt;</li> <li>https://uat-admin.fmtestsites.co.u</li> <li>Yes</li> <li>No</li> <li>Other factors that an employer will have to son's/daughter's placement are:</li> </ul>                                                                                                    | k/signing/wex-emerge                                                                                                    | A ☆ @ 《                                                                                                    | 3   ① f≥                              | – 🔞 🖓                            | ,                                     | ×    |
| eProspectus   EmergencyContact >     https://uat-admin.fmtestsites.co.u     Yes     No Other factors that an employer will have t son's/daughter's placement are:                                                                                                    | k/signing/wex-emerge                                                                                                    | A ☆ 중 (                                                                                                    | 3   Φ ζ≥<br>risk assessment           | –<br>ه چ                         |                                       | ×    |
| <ul> <li>eProspectus   EmergencyContact</li> <li>https://uat-admin.fmtestsites.co.u</li> <li>Yes</li> <li>No</li> <li>Other factors that an employer will have tson's/daughter's placement are:</li> </ul>                                                                                                    | k/signing/wex-emerge                                                                                                    | A <sup>N</sup> ☆ 💽 K                                                                                                  | 3   D f≥                              | –<br>ه ه                         |                                       | × () |
| eProspectus   EmergencyContact >     thtps://uat-admin.fmtestsites.co.u     Yes     No Other factors that an employer will have t son's/daughter's placement are:                                                                                                    | k/signing/wex-emerge                                                                                                    | A ☆ <table-cell> 🤘</table-cell>                                                                                       | 3   [] ζ≡<br>risk assessment          | –                                |                                       | ×    |
| eProspectus   EmergencyContact >     thttps://uat-admin.fmtestsites.co.u     Yes     No Other factors that an employer will have to son's/daughter's placement are:                                                                                                    | k/signing/wex-emerge                                                                                                    | A <sup>N</sup> ☆ @ 《                                                                                                  | 3   []                                | –<br>Te G                        | •<br>•                                | ×    |
| eProspectus   EmergencyContact >     thttps://uat-admin.fmtestsites.co.u     Yes     No     Other factors that an employer will have to     son's/daughter's placement are:     Please provide contact details so that station an emergency                                                                               | to take into considerati                                                                                                    | A* ☆ @ <                                                                                                    | 3   []                                | for my                           | ,                                     | ×    |
| eProspectus   EmergencyContact >     https://uat-admin.fmtestsites.co.u     Yes     No     Other factors that an employer will have to     son's/daughter's placement are:     Please provide contact details so that statin an emergency     Parent/Garer 1                                                              | to take into considerati                                                                                                    | A <sup>®</sup> 🏠 🛞 K                                                                                                  | 3   [] f≥<br>risk assessment          | 一<br>龟 领<br>for my<br>ontact you |                                       | ×    |
| eProspectus   EmergencyContact >     https://uat-admin.fmtestsites.co.u     Yes     No Other factors that an employer will have to son's/daughter's placement are:  Please provide contact details so that stat in an emergency Parent/Carer 1 Stavo                                                                      | the into consideration of the into consideration of the into considera | A ☆ 운 <                                                                                                    | 3   ① f≥<br>risk assessment           | 一<br>仓 领                         | • • • • • • • • • • • • • • • • • • • | ×    |
| eProspectus   EmergencyContact >         Thtps://uat-admin.fmtestsites.co.u         Yes         No         Other factors that an employer will have to son's/daughter's placement are:         Please provide contact details so that statin an emergency         Parent/Carer 1         Steve                            | to take into consideration<br>ff at your son's/daugh<br>Parent<br>Sur                                                                                                    | A <sup>N</sup> $ ightarrow$ R C                                                                                       | 3   [] f≥<br>risk assessment          | for my                           | · ···                                 | ×    |
| eProspectus   EmergencyContact > Yes No Other factors that an employer will have son's/daughter's placement are: Please provide contact details so that statin an emergency Parent/Carer 1 Steve Daytime telephone number                                                                                                 | to take into consideration<br>ff at your son's/daugh<br>Su:<br>Dayti                                                                                                    | A <sup>A</sup> $ ightharpoondown (A) (A) (A) (A) (A) (A) (A) (A) (A) (A)$                                             | 3   []                                | - 🕞                              | •<br>•<br>•                           | ×    |
| eProspectus   EmergencyContact > Yes No Other factors that an employer will have to son's/daughter's placement are: Please provide contact details so that statin an emergency Parent/Carer 1 Steve Daytime telephone number 7 770 999 890                                                                                | to take into considerati                                                                                                    | A 🟠 😨 K<br>on when undertaking a<br>ter's work experience<br>nt/Carer 2<br>san<br>ime telephone number<br>777 777 777 | 3   []) <b>¢</b> ≡<br>risk assessment | for my                           |                                       | ×    |
| eProspectus   Emergency/Contact > The eprospectus   Emergency/Contact > The https://uat-admin.fmtestsites.co.u Yes No Other factors that an employer will have to son's/daughter's placement are: Please provide contact details so that stating an emergency Parent/Carer 1 Steve Daytime telephone number 7 770 999 890 | ff at your son's/daugh                                                                                                    | A 🟠 😨 K<br>on when undertaking a<br>ter's work experience<br>ht/Carer 2<br>san<br>ime telephone number<br>777 777 777 | 3   []                                | -<br>for my                      |                                       | ×    |
| <ul> <li>eProspectus   EmergencyContact &gt;</li> <li>https://uat-admin.fmtestsites.co.u</li> <li>Yes</li> <li>No</li> <li>Other factors that an employer will have to son's/daughter's placement are:</li> </ul>                                                                                                    | to take into considerations for the into consideration of the into consideration of the into constant of the into constant of the in | A <sup>A</sup> $\overleftrightarrow$ R 4                                                                              | 3   []                                | for my                           |                                       | ×    |
| eProspectus   EmergencyContact > thttps://uat-admin.fmtestsites.co.u Yes No Other factors that an employer will have to son's/daughter's placement are: Please provide contact details so that statin an emergency Parent/Carer 1 Steve Daytime telephone number 7 770 999 890                                            | to take into considerations for the into consideration of the into consideration of the into consideration of the into consideration of the into consideration of the into consideration of the interval of the interval of th | A 🗘 🛞 K                                                                                                    | 3   []                                | -<br>for my                      |                                       |      |
| Please provide contact details so that statin an emergency Parent/Carer 1 Steve Daytime telephone number 7 770 999 890                                                                                                    | to take into considerations of the into consideration of the into consideration of the into consideration of the into consideration of the into consideration of the into consideration of the interval of the interval of the | A 🗘 R <                                                                                                    | 3   []                                | -<br>for my                      | • • • • • • • • • • • • • • • • • • • |      |

hey will then be sent to this page nere to fill in the form.

f any fields aren't applicable to the earner, then please leave these empty.

Dnce all fields have been completed, provide your contact details at the pottom of the page and the click **Next**.

| se review                                                | the document bel                                                                                                    | ow. If you need to change anyt                                                                                                    | hing please click                                                                                                    | the Back but                                                                          | tton. When                                                                             | you are                                                | happ                             | y with                                          | it                 |     |
|----------------------------------------------------------|----------------------------------------------------------------------------------------------------|----------------------------------------------------------------------------------------------------|----------------------------------------------------------------------------------------------------|---------------------------------------------------------------------------------------|----------------------------------------------------------------------------------------|--------------------------------------------------------|----------------------------------|-------------------------------------------------|--------------------|-----|
|                                                          | $\forall \sim \mid \square$                                                                                                    | ··· − + ↔                                                                                                    | the document.<br>1 of 3   ຈຸ                                                                                                    | œ                                                                                     |                                                                                        | Q                                                      | 0                                | 8                                               |                    | î   |
|                                                          | Work Experie<br>There is a duty to<br>example due to he<br>It is essential that<br>and safety is provi<br>Pupil's full name<br>Sayid Jarrah<br>My son/daughter h                                                                                                    | nce Student Medical Informa<br>ensure employers know in advanc<br>valth conditions or learning difficul<br>any medical or other significant in<br>ided. Would you please complete t                                                                         | tion and Accide<br>e about students w<br>ties, so they can ta<br>formation that may<br>he information belo<br>sability/special needs | nt/Emergen<br>who might be a<br>ke these prop<br>r affect your s<br>Date<br>28/<br>3: | tt greater risk<br>erly into acc<br>on/daughter <sup>1</sup><br>e of birth<br>/09/2009 | t Form<br>, for<br>ount.<br>s health                   |                                  |                                                 |                    |     |
|                                                          | My son/daughter ta                                                                                                    | akes the following medication(s) on a                                                                                                    | regular basis:<br>I timee \                                                                                                    |                                                                                       |                                                                                        |                                                        | B                                | ek                                              | Sign               | Ţ   |
| © □<br>C (<br>nerg                                       | My son/daughter ta<br>(anu medication or Er<br>errospectus   E<br>https://uat-adm<br>ency Co                                                                                                    | akes the following medication(s) on a<br>aliBane must be carried by the student at al<br>mergencyContact: x +<br>nin.fmtestsites.co.uk/signature/com<br>Sign the Emergency Contact                                                                          | regular basis:<br>Itimae )<br>Iplete A <sup>N</sup> t <sup>2</sup><br>Form                                                           | ۲) <b>(%</b>                                                                          | ф<br>×                                                                                 | ć                                                      | Ba                               | ck<br>–                                         | Sign               | •   |
|                                                          | My son/daughter ta<br>(anu medication or Er<br>eProspectus   E<br>https://uat-adm<br>ency Co<br>the document<br>button at the br                                                                                                    | akes the following medication(s) on a<br>aliBane must be carried by the student at al<br>mergencyContact: x +<br>nin.fmtestsites.co.uk/signature/com<br>Sign the Emergency Contact<br>Name                                                                  | regular basis:<br>I timer )<br>I plete A <sup>N</sup> t<br>Form                                                                      | 3                                                                                     | З   Ф<br>× п                                                                           | £≡<br>you are                                          | Ba                               | ck<br>–<br>©@                                   | Sign<br><br>it ple | as  |
| © □<br>C (<br>nergo<br>se review<br>the Sign t<br>I ∀ ~  | My son/daughter ta<br>(anu medication or Ex-<br>error eProspectus   E<br>thtps://uat-adm<br>ency Co<br>the document<br>button at the br<br>v ~   T                                                                                                    | akes the following medication(s) on a<br>size must be carried by the clustent at al<br>mergencyContact: x +<br>nin.fmtestsites.co.uk/signature/com<br>Sign the Emergency Contact<br>Name<br>Steve Jarrah                                                    | regular basis:<br>I timae\<br>plete 수 것<br>Form                                                                                      | 2                                                                                     | G   Ф<br>×                                                                             | ל<br>⊊<br>you are                                      | Balance Generative happing ↓ ↓ € | ck<br>- ~<br>~~~~~~~~~~~~~~~~~~~~~~~~~~~~~~~~~~ | Sign<br><br>it ple | ase |
| © □<br>C<br>nerge<br>se review<br>the Sign b             | My son/daughter te<br>(anu medication or Er<br>Prospectus   E<br>thtps://uat-adm<br>ency CC<br>the document i<br>witton at the br<br>V ~ II<br>There is a dut<br>it is essential<br>and safety is i                                                                                                    | Alkes the following medication(s) on a<br>Alternative the environment of the structure of all<br>intergencyContact: x +<br>anin.fmtestsites.co.uk/signature/com<br>Sign the Emergency Contact<br>Name<br>Steve Jarrah<br>Preview:<br>Signed<br>Store Jarrah | regular basis:<br>I timae )<br>plete A <sup>N</sup>                                                                                  | 2                                                                                     | (3   C)<br>×<br>nn<br>sc<br>te                                                         | र्⊊≡<br>एou are<br>count.<br>r's healt                 | Bi<br>Ge<br>happ:                | ck<br>-<br>%                                    | Sign<br><br>it ple | as  |
| © □<br>C (<br>nerge<br>se review<br>the sign t<br>I ∀ ~  | My son/daughter ta<br>(anu medication or Er<br>canu medication or Er<br>ca | Alkes the following medication(s) on a<br>Alians must be carried by the student at all<br>imergencyContact: x +<br>hin.fmtestsites.co.uk/signature/company<br>Sign the Emergency Contact<br>Name<br>Steve Jarrah<br>Preview:<br>Signed<br>Store Jarrah      | regular basis:<br>I timae \<br>Plete A <sup>N</sup> 것<br>Form                                                                        | 2                                                                                     | (3 C)<br>×<br>nn<br>ac<br>te                                                           | र्ट≡<br>you are<br>G<br>sk, for<br>count.<br>r's healt | ĕ<br>ſœ<br>happ                  | rk<br>~~~~~~~~~~~~~~~~~~~~~~~~~~~~~~~~~~~~      | Sign<br><br>it ple | asi |
| © □<br>C ()<br>nerge<br>se review<br>the Sign t<br>I ∀ ~ | My son/daughter ta<br>(anu madication or Er<br>C eProspectus   E<br>C https://uat-adm<br>ency CC<br>the document<br>button at the br<br>∀ ~   I<br>There is a dut<br>example dut<br>and safety is<br>Pupil's full nar<br>Sayid Jarr<br>My son/daugh                                                                                                    | Akes the following medication(s) on a<br>NDPARE moves the environment of the ethodent of all<br>mergencyContact: x +<br>thin.fmtestsites.co.uk/signature/com<br>Sign the Emergency Contact<br>Vame<br>Steve Jarrah<br>Preview:<br>Signed<br>Store Jarrah    | regular basis:<br>Timmer)  plete A <sup>N</sup> ¢  Form                                                                              | y e                                                                                   | () ()<br>X<br>n<br>rin<br>rin<br>rin<br>rin<br>rin<br>rin<br>rin<br>rin<br>rin<br>r    | ζੂ<br>you are<br>C<br>csk, for<br>cris healt           | Ba<br>Mapp                       | y with                                          | Sign<br><br>it ple | ass |

This will then generate a new form with all the information they have entered within it.

Click **Sign** to sign the Emergency Medical contact form.

Your Parent/Carer will then need to type in their name to create an e-signature to attach to the form.

Click **Confirm** to submit this.

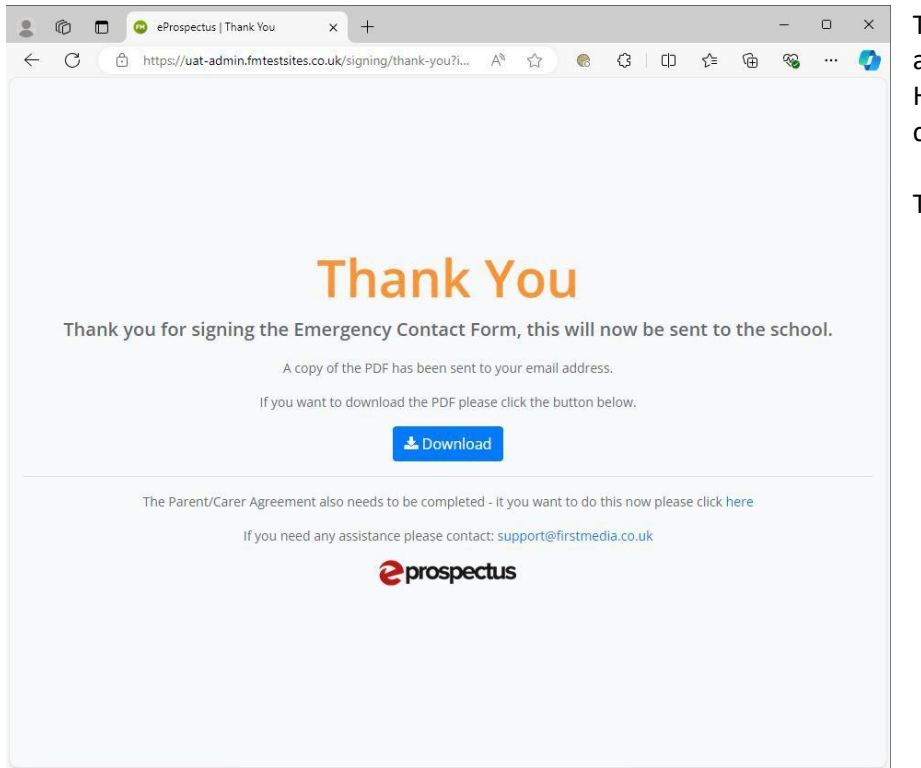

The completed agreement will be automatically emailed to them. However, you can download it now by clicking the **Download** button too.

Their part in now complete.